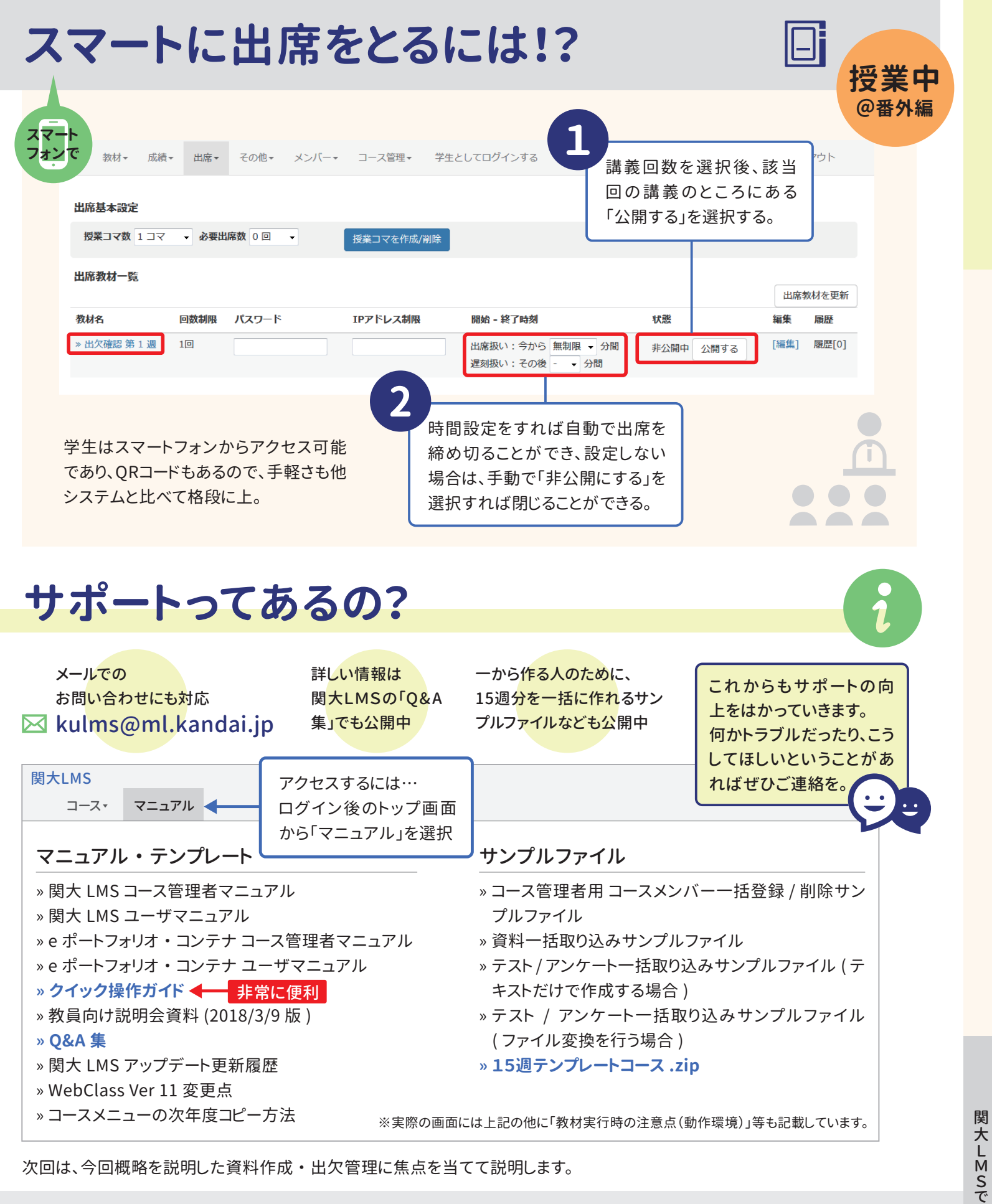

次回は、今回概略を説明した資料作成・出欠管理に焦点を当てて説明します。

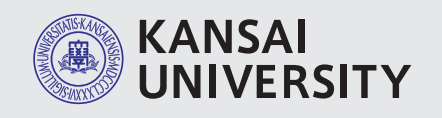

関西大学 教育開発支援センター 関西大学 ITセンター

〒564-8680 大阪府吹田市山手町3-3-35 発行日/2018年7月11日 編集・発行/教育開発支援センター・関西大学 ITセンター

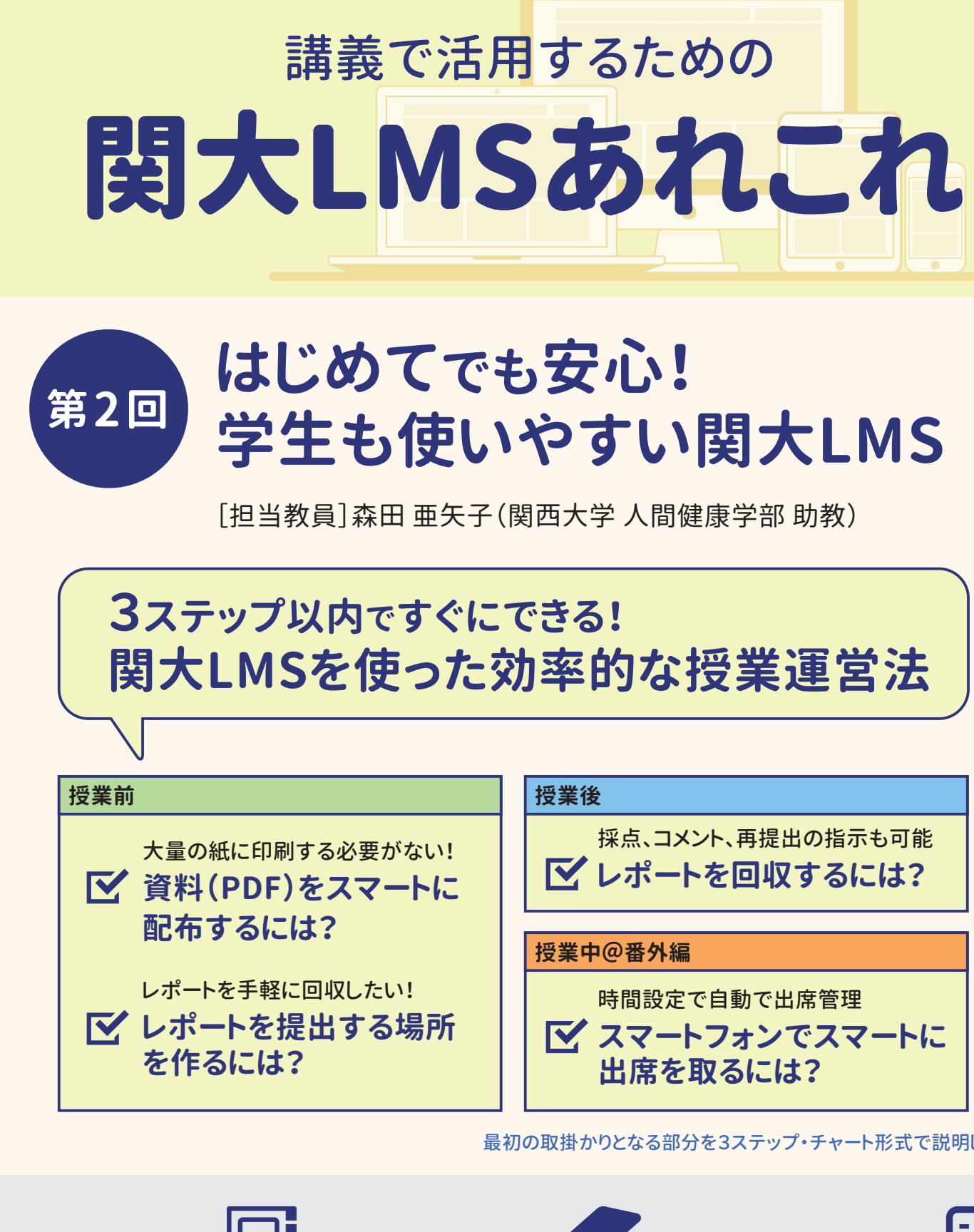

| 出席管理                |  |
|---------------------|--|
| 手軽に出席が取れます。パスワードを設  |  |
| 定すると、代返も防ぐことができます。ス |  |

マフォからのアクセスで、学生は簡単に

出席完了。

る

## 資料公開

様々なメディアの資料をすぐUPできま す。公開・非公開も簡単設定。スマフォ からのアクセスで、学生はどこからでも 資料閲覧が可能。

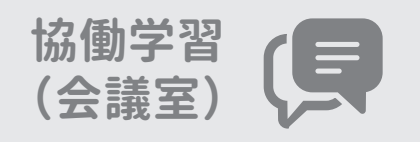

04

最初の取掛かりとなる部分を3ステップ・チャート形式で説明します >>>

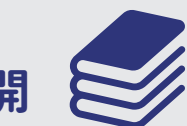

テスト・レポ

様々な形式のテスト・レポートを簡単に 作れます。期限設定などの多くの機能も 搭載。類似レポート検索やレポート返却 も可能。

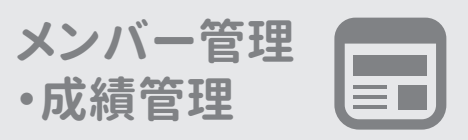

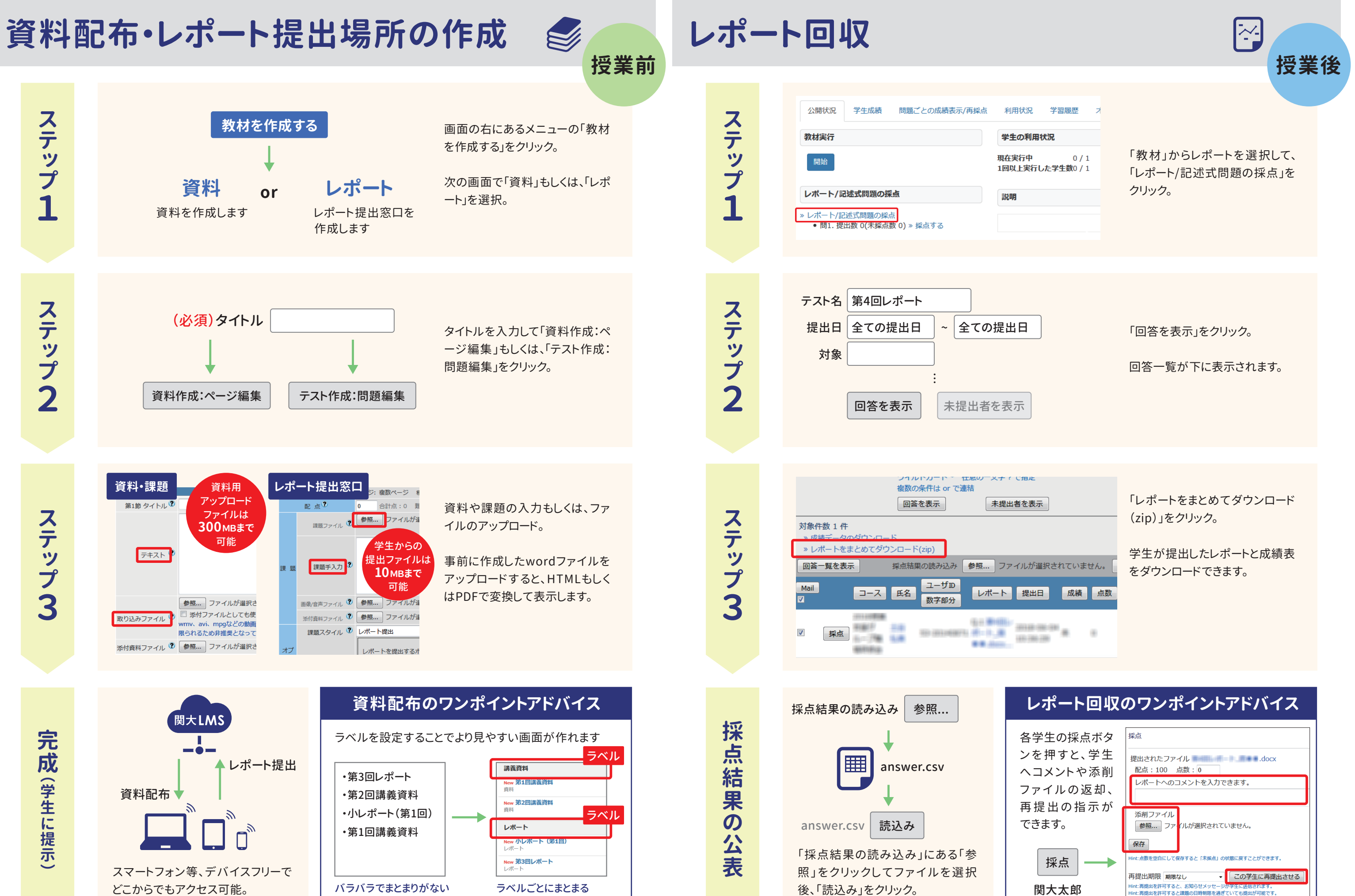

fint:再提出を許可すると、お知らせメッセージが字生に送信されます。 fint:再提出を許可すると課題の日時制限を過ぎていても提出が可能です。